## Manage Accounts Service can be added Through Customs Authorized person Login.

The services can be added to any Role "Trade Representative, Broker Representative, Owner, Individual, Manager etc..

- 1. Login to Dubai Trade Portal <u>www.dubaitrade.ae</u> using the Authorized person user ID.
- 2. Go to Request  $\rightarrow$  Amend Profile.
- 3. Manage Services.

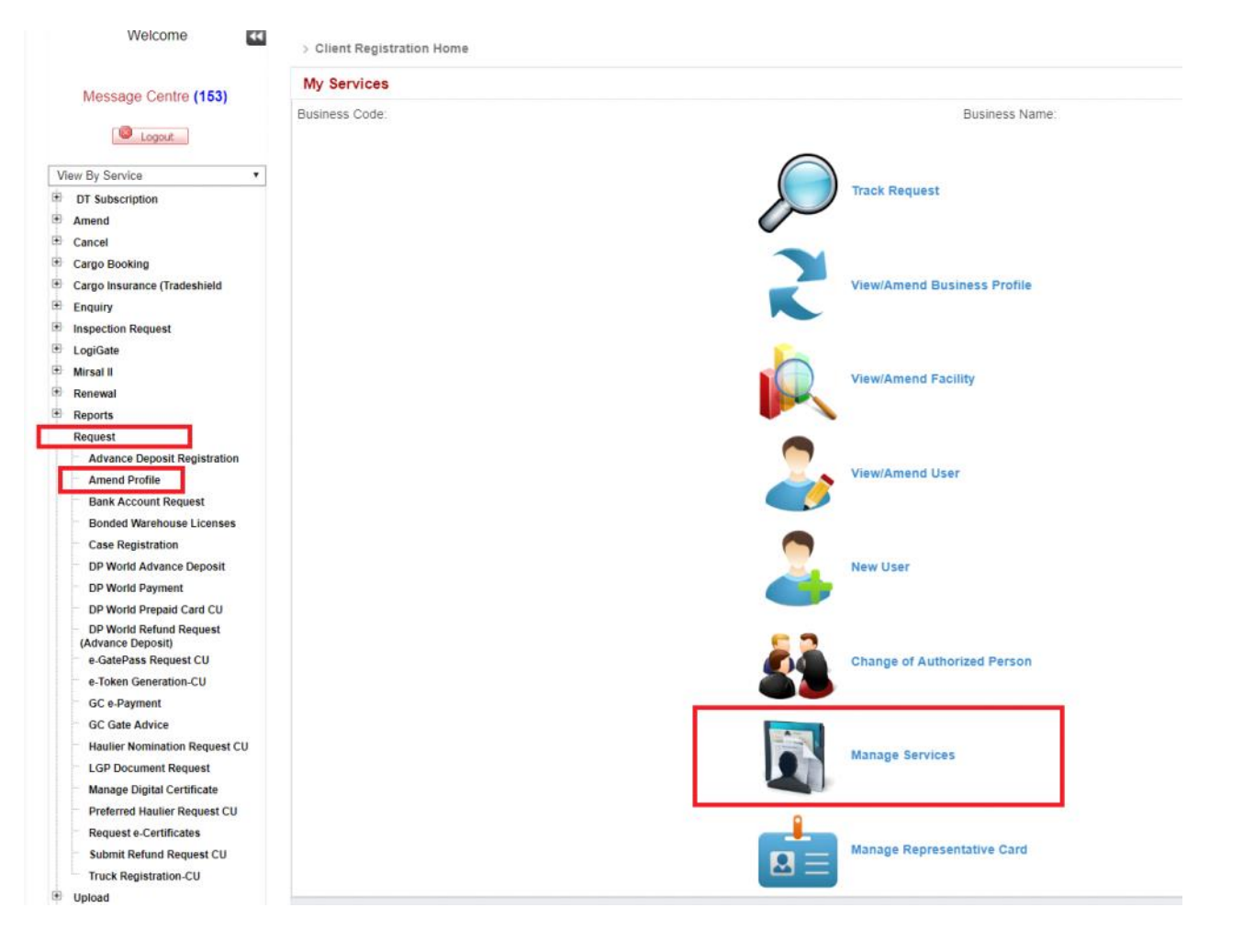

- 4. Select the User ID you would like to add him the Services.
- 5. Click Amend Services
- 6. Select the Role

|             | Filst name        | Middle Name | Last Name        | User Code | Status  |
|-------------|-------------------|-------------|------------------|-----------|---------|
| Test User   | First User Name   |             | Last User Name   | 1234      | Active  |
| Test User 2 | First User Name 2 |             | Last User Name 2 | 12345     | Active  |
|             |                   |             |                  |           |         |
|             |                   |             |                  |           |         |
| 1 Select th | e liser ID        |             |                  |           | e c 1 5 |
|             |                   |             |                  |           |         |
|             |                   |             |                  |           |         |
| Roles       |                   |             |                  |           |         |
| Role Name   |                   |             |                  |           |         |
|             |                   |             |                  |           |         |
| tore marine |                   |             |                  |           |         |

7. Under Services  $\rightarrow$  Click on Add and select the Service from the service Name Drop Down list then click Save.

## List of the services to be selected and added.

- 1. Add New Guarantee
- Create New Account
   Guarantee Refund Request
   Manage Account User
- Manage Account Oser
   Manage Accounts
   Modify Account Contact Details
   Reduce Cash Guarantee
   Track Account Requests

- 9. Update Guarantee

| Alternate Email            | Preferred Mode Of<br>Contact: Email                                                       |          |
|----------------------------|-------------------------------------------------------------------------------------------|----------|
|                            |                                                                                           |          |
| Roles                      |                                                                                           |          |
| Role Name                  |                                                                                           |          |
| Individual                 |                                                                                           |          |
| Trader Representative      |                                                                                           |          |
| ·                          |                                                                                           |          |
| Services                   |                                                                                           |          |
| 🗈 Add                      | Click on Add and select the Service from the service Name Drop Down list then click Save. |          |
| Select Service to Assig    | n to User Role                                                                            |          |
| * Service Name             | [Please Select]                                                                           |          |
|                            | (Please Select)                                                                           |          |
|                            | Account Statement Cancer Cancer                                                           |          |
| Service Name               | Amend Cargo Transfer Amend Claim                                                          | Delete   |
| Submit Declaration         | Bill Payment<br>Cancel Cargo Transfer                                                     | Ê        |
| E-Payment                  | Cancel Claim<br>Create New Account                                                        | Î        |
| Search Declaration         | Declaration Expiry Status Draft Cargo Transfer                                            | <b>B</b> |
| Track Document Submiss     | Generate DA<br>Guarantee Refund Reguest                                                   | Ê        |
| Initiate Inspection        | Manage Account User<br>Manage Accounts                                                    | Ĥ        |
| Inspect Cleared Declarati  | Modify Account Contact Details Modify Carrier MovementCourier                             | 8        |
| Track Inspection           | Modify Courier Manifest New Carrier Movement Courier                                      | Ê        |
| Initiate FollowUp Inspecti | New Claim                                                                                 |          |
| Service Request            |                                                                                           |          |
| Track De destine           |                                                                                           |          |
| Track Declaration          |                                                                                           |          |

## After Adding the Services, Scroll down to check if all the required services has been added.

| Add New Guarantee              | 8        |
|--------------------------------|----------|
| Create New Account             | 8        |
| Guarantee Refund Request       | <b>a</b> |
| Manage Account User            | 8        |
| Manage Accounts                | 8        |
| Modify Account Contact Details | 8        |
| Reduce Cash Guarantee          | 8        |
| Track Account Requests         | 8        |
| Update Guarantee               | 8        |
|                                |          |

## 8. At the left Top of the page, Provide the Reason for amendment and Click Submit.

| The request will be Auto-Approved |
|-----------------------------------|
|-----------------------------------|

| > Clien           | Registration Home > Manag | e User Services                                        |                                                   |                             |
|-------------------|---------------------------|--------------------------------------------------------|---------------------------------------------------|-----------------------------|
|                   |                           | Confirmation                                           |                                                   | ×                           |
| Manage User Servi |                           | Your request has been approved successfully. Please no | ote the following information for your reference. | x                           |
| Your              | request has been approv   | Request Id: 1-168895320498                             | Request Date:                                     | 25-06-2019                  |
| • R               | equest Date: 25-6-2019    | Status: Approved                                       |                                                   |                             |
| • 5               | atus: Approved            | D Drint Screen d. Co To Home Page Cancel Ø             |                                                   |                             |
| Ame               | ndment Request            |                                                        |                                                   |                             |
|                   |                           | Save Draft                                             | Submit × Cancel Request                           | Go to Home Page             |
|                   | Request Id: 1-1688953     | 20498                                                  | Request Status:                                   |                             |
|                   | Request Type: Amend Us    | ser Services                                           | * Reason for Amendment                            | Add Manage Account Services |
|                   |                           |                                                        |                                                   |                             |
|                   |                           |                                                        |                                                   |                             |

9. Logout from your Authorized user Account then login to the desired user to avail the New Services.